ペイント3Dを使って2D(平面)の画像から3D(立体)の物体を作ってみよう!

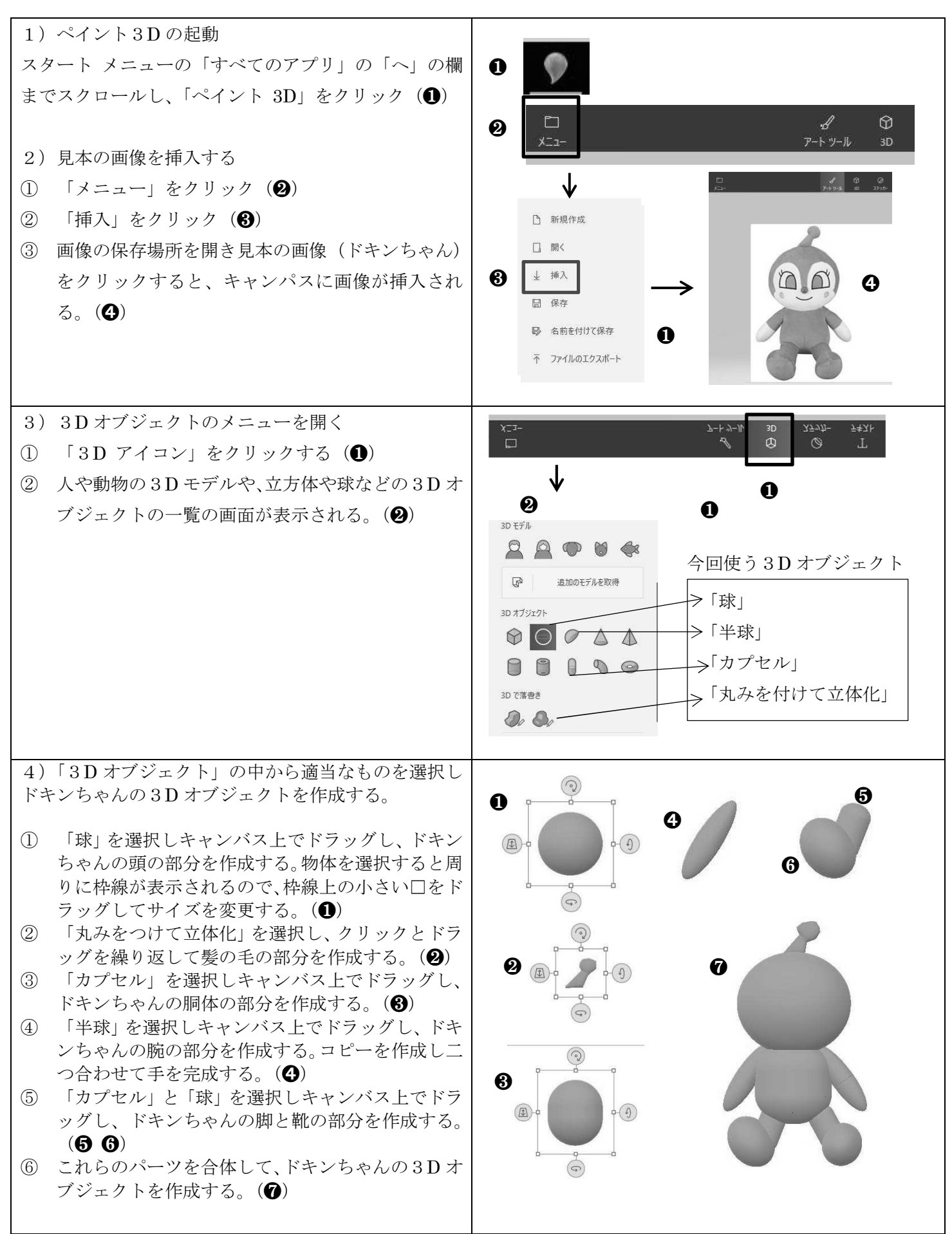

2017 タブレットとパソコン祭り

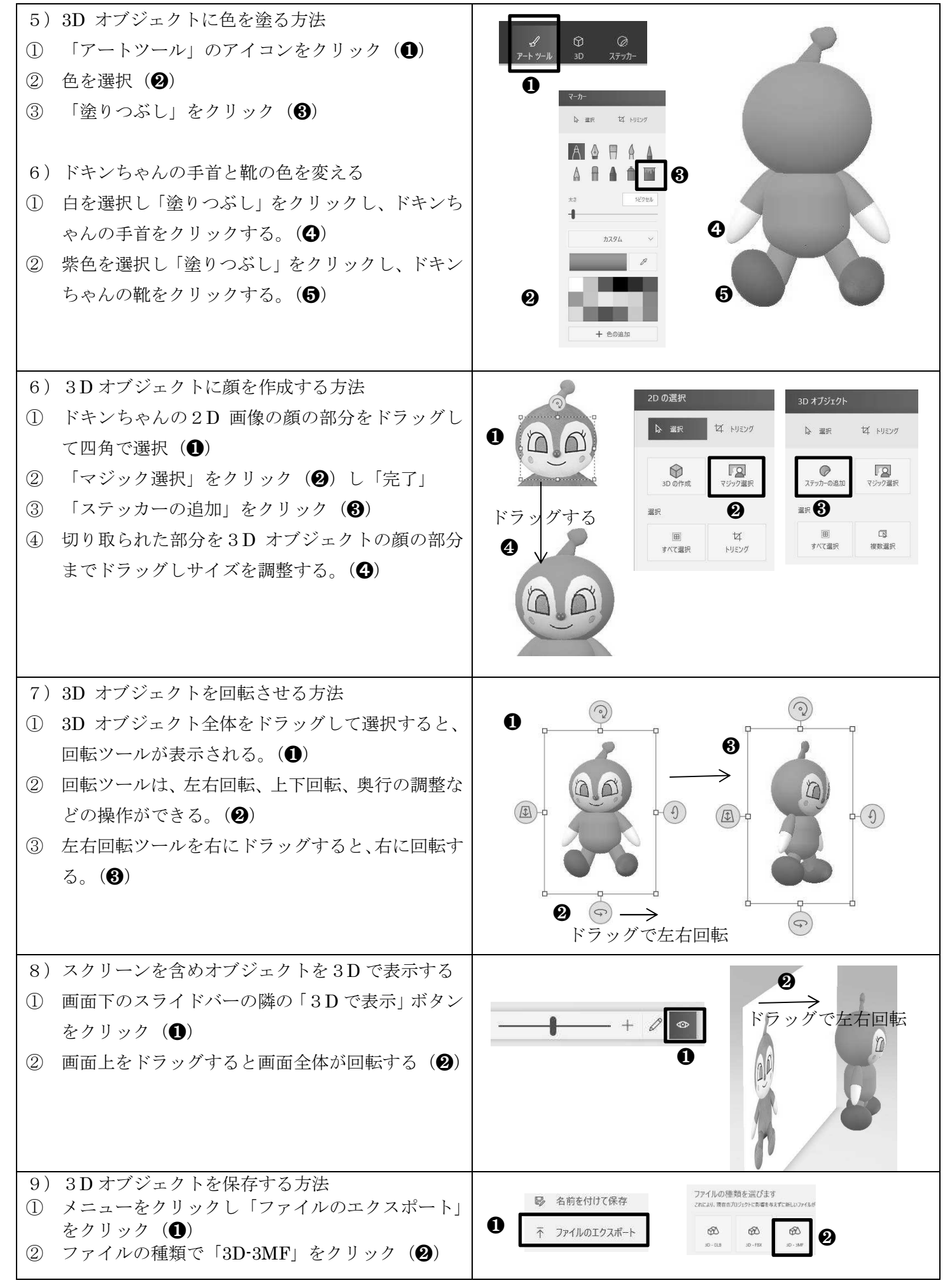